## Manual Actualización Portafolio y Declaración Autoevaluación de Servicios de Acuerdo a la Resolución 3100 De 2019. Registro Especial de Prestadores de Servicios de Salud –REPS.

# 1. Ingreso al Registro Especial de Prestadores de Servicios de Salud – REPS, para realizar Actualización Portafolio y Declara ración de Autoevaluación de Servicios de Salud.

De acuerdo a la Resolución 3100 de 2019, se hace indispensable la actualización del portafolio y declaración de la autoevaluación de servicios de salud de cada uno de los prestadores inscritos en el Registro Especial de Prestadores de Servicios de Salud – REPS. A continuación, el paso a paso para realizar dicho registró con éxito

La actualización del portafolio y declaración de autoevaluación de servicios de salud se realiza por medio del ingreso al formulario de novedades del prestador

Link: https://prestadores.minsalud.gov.co/habilitacion/ingreso\_prestadores.aspx?ets\_codigo=05

Después de ingresar al link de acceso al formulario de novedades de prestadores de servicios de salud del REPS se encontrará con esta página:

| La salud<br>es de todos         Minsalud         DEPARTAMENTO:ANTIOC                                                                                                    | Registro Especial de Prestadores de Servicios de Salud -<br>QUIA. DIRECCIÓN DEPARTAMENTAL DE SALUD:SECRETARIA S<br>PROTECCIÓN SOCIAL DE ANTIOQUIA    | REPS.<br>SECCIONAL DE SALUD Y                                             |
|----------------------------------------------------------------------------------------------------|----------------------------------------------------------------------------------------------------|---------------------------------------------------------------------------|
| INGRESO D<br>FORMULARI<br>P,                                                                                                    | ILIGENCIAMIENTO PRESTADORES DE SERVICIOS DE SALUD<br>O DE NOVEDADES Y/O AUTOEVALUACIÓN DE SERVICIOS<br>ARA RENOVAR LA HABILITACIÓN UN AÑO MÁS.       |                                                                           |
| ACTUALICE SU PORTAFOLIO Y REALICE LA DECLARACIÓN<br>Usted se encuentra en la Entidad Territorial de Salud:<br>DEPARTAMENTO:ANTIOQUIA. DIRECCIÓN DEPARTAM                                                                                               | I DE AUTOEVALUACION DE SERVICIOS DE SALUD DE ACUERDO A LA<br>RESOLUCIÓN 2215 DE 2020.<br><b>MENTAL DE SALUD:SECRETARIA SECCIONAL DE SALUD Y PROT</b> | A RESOLUCIÓN 3100 DE 2019 Y LA<br>TECCIÓN SOCIAL DE ANTIOQUIA             |
| Si usted es Prestador de Servicios de Salud, y olvidó su usuario y contraseña para ingres<br>electronico declarada en el REPS, la información, para su ingreso.<br>Por su seguridad por favor: Cambie su contraseña en el primer ingreso de este formu | iar a este formulario, oprima el botón: <i>"olvidé la contraseña"</i> , y así le llegará a su cuenta de correo<br>lario y de manera periódica.       | Usuario<br>(12 dígitos)<br>Contraseña<br>Ingresar<br>Olvide la contraseña |
| * Hasta tanto no se acerque a la Entidad Departamental o Distrital de Salud de su jurisdicció<br>no se verá reflejada en el Registro Especial de Prestadores de Servicios de Salud, lo anterior                                                        | n, y radique el formulario de novedades y anexe los documentos como se menciona en las Resolución<br>, dentro lo normado en dicha resolución.        | 3100 de 2019, NO se considerará radicada la novedad y                     |

Digite el usuario de 12 dígitos con que el prestador ingresa al formulario de novedades. Luego oprima el botón INGRESAR.

Nota: Si ha olvidado la contraseña, solo oprima el botón Olvide la contraseña y la aplicación le enviará un correo electrónico a la cuenta de correo declarada en el REPS.

Después de haber ingresado se encontrará con la siguiente imagen

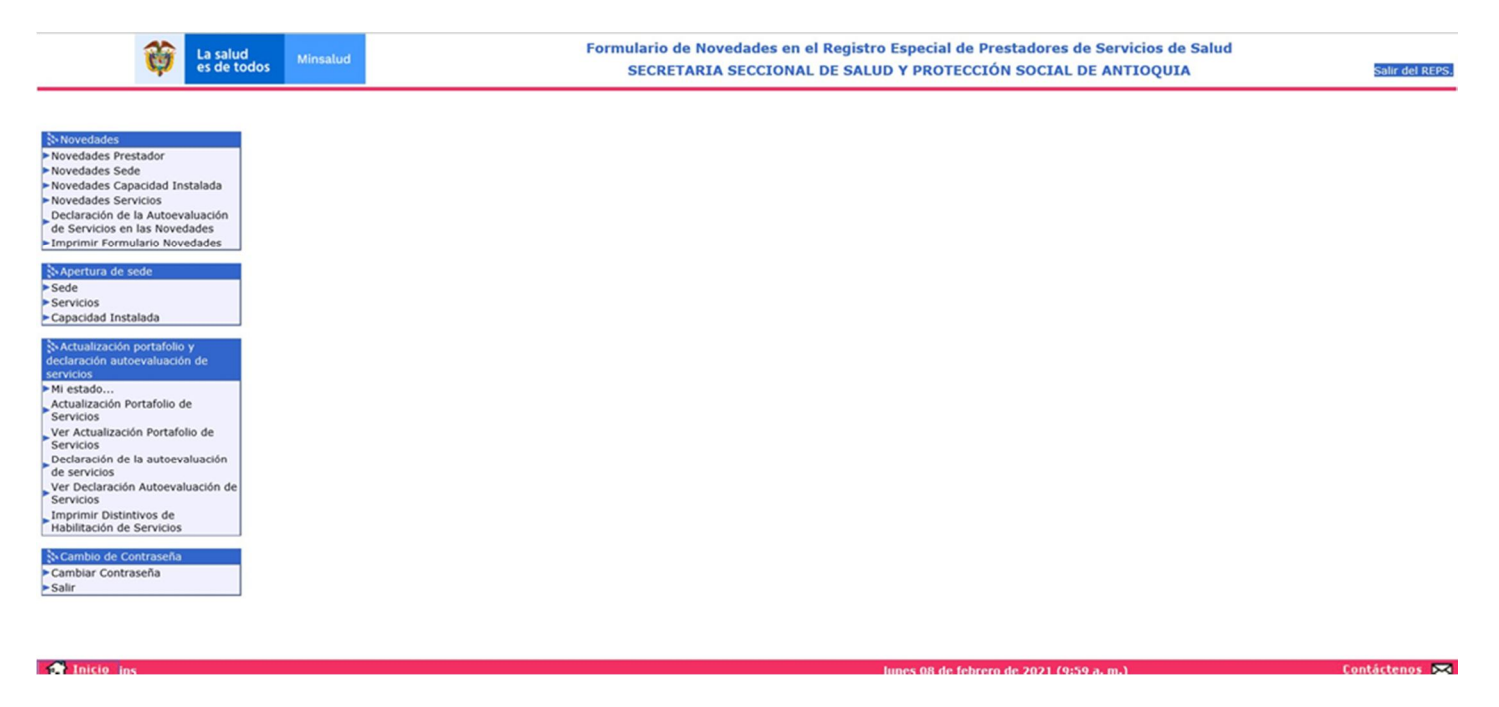

En esta imagen se puede apreciar el menú del formulario de novedades del prestador del REPS.

| 🐎 Actualización portafolio y                         |
|------------------------------------------------------|
| declaración autoevaluación de                        |
| servicios                                            |
| ►Mi estado                                           |
| Actualización Portafolio de<br>Servicios             |
| Ver Actualización Portafolio de<br>Servicios         |
| Declaración de la autoevaluación<br>de servicios     |
| Ver Declaración Autoevaluación de<br>Servicios       |
| Imprimir Distintivos de<br>Habilitación de Servicios |

En este submenú puede encontrar cada uno de los pasos para realizar su proceso de actualización del portafolio y declaración de la autoevaluación de servicios de salud.

## 2. Mi estado.

Esta funcionalidad le va a permitir conocer el estado de las 5 actividades que debe realizar el prestador de servicios de salud para realizar la actualización del portafolio y declaración de la autoevaluación de servicios de salud.

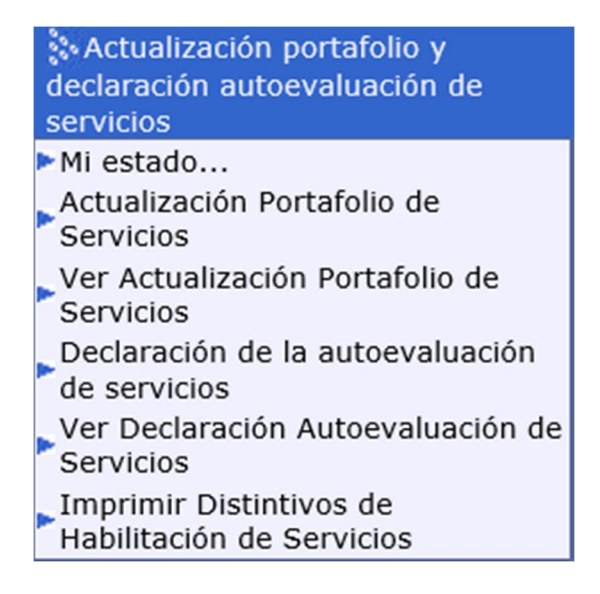

## Seleccionando el link Mi estado, visualizará:

#### MI ESTADO...

| I ESTADO: Es la funcionalidad que le permite realizar seguimiento a su proceso de actualización de portafolio y declaración de la autoevaluación de servicios de acuerdo a la Resolución 3100 de 2019 y 2215 de 2020.     |                                                                                                    |                                                                                                    |                                                                                                    |                                                                                                    |
|----------------------------------------------------------------------------------------------------|----------------------------------------------------------------------------------------------------|----------------------------------------------------------------------------------------------------|----------------------------------------------------------------------------------------------------|----------------------------------------------------------------------------------------------------|
| Cuando los 5 botones pasen de color GRIS a AZUL es porque su proceso de actualización de portafolio y declaración de la autoevaluación de servicios ha terminado con ÉXITO.                                               |                                                                                                    |                                                                                                    |                                                                                                    |                                                                                                    |
| DATOS PRESTADOR Y SEDE                                                                                                    |                                                                                                    |                                                                                                    |                                                                                                    |                                                                                                    |
| Código Habilitación Prestador<br>Clase de Prestador<br>Seleccionar sede del prestador                                                                                                    | 0500100001 IPS LA CASA<br>Instituciones - IPS                                                                                                    |                                                                                                    | Departamento prestador Antioquia                                                                                                    | Municipio prestador MEDELLÍN 🔽                                                                                                    |
| Departamento sede del prestador                                                                                                    |                                                                                                    |                                                                                                    | Municipio sede del prestador                                                                                                    |                                                                                                    |
| SEGUIMIENTO A SU ESTADO DE LA AC                                                                                                    | TUALIZACIÓN Y DECLARACIÓN DE AUT                                                                                                    | OEVALUACIÓN DE SERVICIOS DE SALUD.                                                                                                  | · ·                                                                                                    |                                                                                                    |
| 1. CAMBIE CONTRASEÑA                                                                                                    | 2. CAMBIE CORREO ELECTRONICO                                                                                                    | 3. ACTUALICE PORTAFOLIO DE SERVICIOS                                                                                                | 4. DECLARE AUTOEVALUACIÓN DE SERVICIOS                                                                                                    | 5. IMPRIMA DISTINTIVOS DE HABILITACIÓN DE SERVICIOS                                                                                                    |
| Qué se debe hacer?<br>Ir al link Cambiar Contraseña, que se<br>encuentra en este formulario en el<br>menú del lado izquierdo de su<br>pantalla. Despúes de realizar este<br>proceso exitoso, ingrese de nuevo al<br>REPS. | Qué se debe hacer?<br>Ir al link Actualización Portafolio de<br>Servicios, que se encuentra en este<br>formulario en el menú del lado<br>izquierdo de su pantalla, luego<br>seleccione la sede del prestador, para<br>realizar los cambios del correo<br>electrónico. | Qué se debe hacer?<br>Luego de realizar la acción 2 en ese mismo<br>formulario realice la Actualización Portafolio de<br>Servicios. | Qué se debe hacer?<br>Ir al link Declaración de la Autoevaluación de<br>Servicios, que se encuentra en este formulario en<br>el menú del lado izquierdo de su pantalla. | Que se debe hacer?<br>Ir al link Imprimir Distintivos de Habilitación de Servicios, que se<br>encuentra en este formulario en el menú del lado izquierdo de su<br>pantalla. NOTA: Debe tener en cuenta que este proceso debe ser<br>autorizado por la Entidad Departamental o Distrital de Salud donde<br>el prestador se encuentra inscrito. |

Recuerde que el proceso de actualización del portafolio y declaración de la autoevaluación de servicios de salud, se debe realizar para cada una de las sedes de prestador inscritas en el REPS.

En la anterior imagen debe seleccionar la sede del prestador que desea conocer el estado del proceso de actualización del portafolio y declaración de la autoevaluación de servicios de salud. Y posteriormente los botones que están gris cambiaran a color azul siempre y cuando el prestador de servicios ya hubiese realizado cada proceso de manera exitosa. Veamos un ejemplo: En la anterior imagen se ha selecciona la sede del prestador: IPS LA CASA, y todos sus 5 botones están en color GRIS.

Es decir que cada vez que el prestador de servicios de salud vaya realizando su proceso de actualización del portafolio y declaración de la autoevaluación de servicios de salud se va colocando en color AZUL. Hasta tener los 5 botones en color AZUL, donde le indica al prestador de servicios de salud que ha terminado de manera exitosa suproceso.

Actividades que debe realizar el prestador de servicios de salud para realizar su actualización del portafolio y declaración de la autoevaluación de servicios de salud, son las siguientes:

## 1. CAMBIE CONTRASEÑA

- 2. CAMBIE CORREO ELECTRONICO
- 3. ACTUALICE PORTAFOLIO DE SERVICIOS
- 4. DECLARE AUTOEVALUACION DE SERVICIOS
- 5. IMPRIMA DISTINTIVOS DE HABILITACIÓN DE SERVICIOS

En la siguiente imagen de ejemplo se puede observar que el prestador ya ha terminado los primeros 3 numerales y tiene pendiente los numerales 4 y 5 para terminar su proceso completo.

RECUERDE: La fecha máxima para realizar este proceso de las 5 actividades es hasta el próximo 31 de agosto de 2021 23:59 hora militar.

Después de esta fecha el prestador quedará inactivo por tal motivo no podrá realizar la actualización del portafolio y declaración de la autoevaluación de servicios de salud y deberá realizar su proceso de inscripción en REPS ante la Secretaria de salud nuevamente.

#### MI ESTADO...

| 41 ESTADO: Es la funcionalidad que le permite realizar seguimiento a su proceso de actualización de portafolio y declaración de la autoevaluación de servicios de acuerdo a la Resolución 3100 de 2019 y 2215 de 2020.    |                                                                                                    |                                                                                                    |                                                                                                    |                                                                                                    |
|----------------------------------------------------------------------------------------------------|----------------------------------------------------------------------------------------------------|----------------------------------------------------------------------------------------------------|----------------------------------------------------------------------------------------------------|----------------------------------------------------------------------------------------------------|
| Cuando los 5 botones pasen de color GRIS a AZUL es porque su proceso de actualización de portafolio y declaración de la autoevaluación de servicios ha terminado con ÉXITO.                                               |                                                                                                    |                                                                                                    |                                                                                                    |                                                                                                    |
| DATOS PRESTADOR Y SEDE                                                                                                    |                                                                                                    |                                                                                                    |                                                                                                    |                                                                                                    |
| Código Habilitación Prestador                                                                                                    | 0500100001 IPS LA CASA                                                                                                    |                                                                                                    |                                                                                                    |                                                                                                    |
| Clase de Prestador                                                                                                    | Instituciones - IPS                                                                                                    | $\checkmark$                                                                                                    | Departamento prestador Antioquia                                                                                                    | Municipio prestador MEDELLÍN                                                                                                    |
| Seleccionar sede del prestador                                                                                                    | 050010000101-IPS SEDE 1                                                                                                    |                                                                                                    |                                                                                                    | V                                                                                                    |
| Departamento sede del prestador                                                                                                    | Antioquia 🗸                                                                                                    |                                                                                                    | Municipio sede del prestador                                                                                                    | MEDELLÍN                                                                                                    |
| SEGUIMIENTO A SU ESTADO DE LA AC                                                                                                    | TUALIZACIÓN Y DECLARACIÓN DE AUT                                                                                                    | OEVALUACIÓN DE SERVICIOS DE SALUD.                                                                                                  |                                                                                                    |                                                                                                    |
|                                                                                                    |                                                                                                    |                                                                                                    |                                                                                                    |                                                                                                    |
| 1. CAMBIE CONTRASEÑA                                                                                                    | 2. CAMBIE CORREO ELECTRONICO                                                                                                    | 3. ACTUALICE PORTAFOLIO DE SERVICIOS                                                                                                | 4. DECLARE AUTOEVALUACIÓN DE SERVICIOS                                                                                                    | 5. IMPRIMA DISTINTIVOS DE HABILITACIÓN DE SERVICIOS                                                                                                    |
| Qué se debe hacer?<br>Ir al link Cambiar Contraseña, que se<br>encuentra en este formulario en el<br>menú del lado izquierdo de su<br>pantalla. Despúes de realizar este<br>proceso exitoso, ingrese de nuevo al<br>REPS. | Qué se debe hacer?<br>Ir al link Actualización Portafolio de<br>Servicios, que se encuentra en este<br>formulario en el menú del lado<br>izquierdo de su pantalla, luego<br>seleccione la sede del prestador, para<br>realizar los cambios del correo<br>electrónico. | Qué se debe hacer?<br>Luego de realizar la acción 2 en ese mismo<br>formulario realice la Actualización Portafolio de<br>Servicios. | Qué se debe hacer?<br>Ir al link Declaración de la Autoevaluación de<br>Servicios, que se encuentra en este formulario en<br>el menú del lado izquierdo de su pantalla. | Que se debe hacer?<br>Ir al link Imprimir Distintivos de Habilitación de Servicios, que se<br>encuentra en este formulario en el menú del lado izquierdo de su<br>pantalla. NOTA: Debe tener en cuenta que este proceso debe ser<br>autorizado por la Entidad Departamental o Distrital de Salud donde<br>el prestador se encuentra inscrito. |

Es importante tener los 5 botones en color AZUL y de esta manera se dará por terminado

#### 3. Actualización portafolio de servicios.

Para realizar la actualización portafolio de servicios de salud, siga los siguientes pasos.

Estando en el formulario de novedades del prestador:

| La salud<br>es de todos         Minsalud                                                                                                    | Formulario de Novedades en el Registro Especial de Prestadores de Servicios de Salud<br>SECRETARIA SECCIONAL DE SALUD Y PROTECCIÓN SOCIAL DE ANTIOQUIA | Salir del REPS. |
|----------------------------------------------------------------------------------------------------|----------------------------------------------------------------------------------------------------|-----------------|
| Novedades Novedades Novedades Novedades Novedades Novedades Novedades Novedades Novedades Novedades Novedades Limprimir Formulario Novedades                                                                                                    |                                                                                                    |                 |
| S-Apertura de sede<br>> Sede<br>> Servicios<br>Capacidad Instalada                                                                                                    |                                                                                                    |                 |
| Actualización portafolio y<br>declaración autoevaluación de<br>servicios      Mi estado<br>Actualización Portafolio de<br>Servicios      Ver Actualización Portafolio de<br>Servicios      Declaración de la autoevaluación<br>de servicios      Ver Declaración Autoevaluación de<br>Servicios      Imprimir Distintivos de<br>Habilitación de Servicios |                                                                                                    |                 |
| <mark>šv Cambio de Contraseña</mark><br>≻Cambiar Contraseña<br>≻Salir                                                                                                    |                                                                                                    |                 |
| A Inicia inc                                                                                                    | lunes 08 de febrero de 2021 / 0+50 a.m.)                                                                                                    | Contáctenos 💌   |

Diríjase al link Actualización Portafolio de Servicios, donde visualizará la siguiente información:

| 😼 Grabar | Nuevo | Buscar | Eliminar 🕅 | 🕜 Ayuda |
|----------|-------|--------|------------|---------|
|----------|-------|--------|------------|---------|

#### ACTUALIZACIÓN PORTAFOLIO DE SERVICIOS

| DATOS PRESTADOR Y SEDE                |                        |                                                |                              |
|---------------------------------------|------------------------|------------------------------------------------|------------------------------|
| Código Habilitación Prestador         | 0500100001 IPS LA CASA |                                                |                              |
| Clase de Prestador                    | Instituciones - IPS    | Departamento prestador Antioquia               | Municipio prestador MEDELLÍN |
| Seleccionar sede del prestador        |                        |                                                |                              |
| Departamento sede del prestador       | ×                      | Municipio sede del prestador                   | $\checkmark$                 |
| ACTUALICE EL CORREO ELECTRÓNICO       |                        |                                                |                              |
| Correo electrónico del prestador      |                        | Confirme correo electrónico del prestador      |                              |
| Correo electrónico sede del prestador |                        | Confirme correo electrónico sede del prestador |                              |
|                                       |                        |                                                |                              |

| Grabar Me Nuevo Buscar P | 🕜 Ayuda |
|--------------------------|---------|
|--------------------------|---------|

Deberá seleccionar la sede de prestador que va a realizar su proceso actualización de portafolio de servicios.

#### ACTUALIZACIÓN PORTAFOLIO DE SERVICIOS

| DATOS PRESTADOR Y SEDE          |                         |                                  |                                       |
|---------------------------------|-------------------------|----------------------------------|---------------------------------------|
| Código Habilitación Prestador   | 0500100001 IPS LA CASA  |                                  |                                       |
| Clase de Prestador              | Instituciones - IPS     | Departamento prestador Antioquia | Municipio prestador MEDELLÍN          |
| Seleccionar sede del prestador  | 050010000101-IPS SEDE 1 |                                  | · · · · · · · · · · · · · · · · · · · |
| Departamento sede del prestador | Antioquia 🗸             | Municipio sede del prestador     | MEDELLÍN                              |

Después de haber seleccionado la sede del prestador, realice la actualización del correo electrónico para el prestador y la sede del prestador.

Deberá confirmar el correo electrónico tanto para el prestador y sede de prestador. Posteriormente en la parte inferior de la siguiente imagen se listan los servicios de salud que el prestador tiene habilitados y que deberá realizar su actualización de portafolio de servicio uno a uno.

**NOTA:** Después de realizar la actualización de portafolio de servicios de salud, el prestador no podrá realizarla nuevamente.

## 4. Ver actualización portafolio deservicios.

En esta opción el prestador de servicios de salud podrá visualizar su actualización de portafolio de servicios de salud en el estado que se encuentre.

BORRADOR: Estado no terminado de la actualización de portafolio de servicios de salud. FINALIZADO: Estado terminado de la actualización de portafolio de servicios de salud.

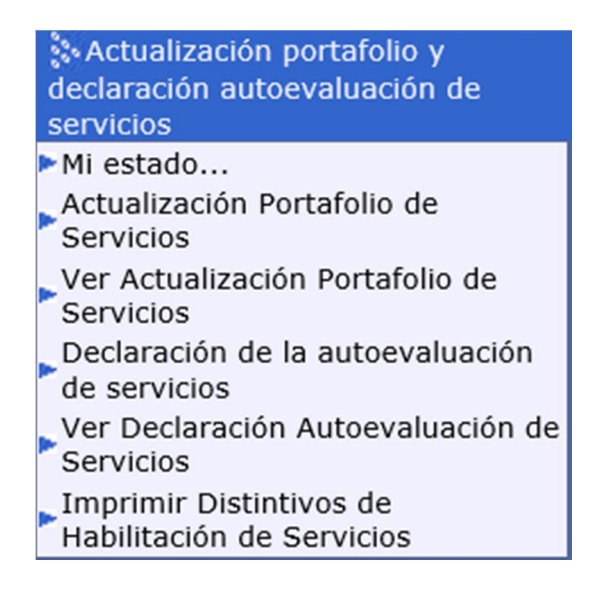

## 5. Declaración de la autoevaluación de servicios.

En el menú del lado izquierdo de su pantalla visualizará el link para el ingreso a esta funcionalidad:

| 🐎 Actualización portafolio y                         |
|------------------------------------------------------|
| declaración autoevaluación de                        |
| servicios                                            |
| ►Mi estado                                           |
| Actualización Portafolio de<br>Servicios             |
| Ver Actualización Portafolio de<br>Servicios         |
| Declaración de la autoevaluación<br>de servicios     |
| Ver Declaración Autoevaluación de<br>Servicios       |
| Imprimir Distintivos de<br>Habilitación de Servicios |

Después de realizar el proceso de actualización de portafolio de servicios diríjase a realizar el proceso de la declaración de la autoevaluación de servicios.

Al ingresar al link se encontrará con la siguiente información:

| DECLARACIÓN DE LA AUTOEVALUACIÓN DE SE                                                                                                    | RVICIOS                                                                                                    |                                                                                 |                 |                                            |                     |
|----------------------------------------------------------------------------------------------------|----------------------------------------------------------------------------------------------------|---------------------------------------------------------------------------------|-----------------|--------------------------------------------|---------------------|
| DATOS PRESTADOR Y SEDE                                                                                                    |                                                                                                    |                                                                                 |                 |                                            |                     |
| Código Habilitación Prestador                                                                                                    | 0500100001 IPS LA CASA                                                                                              |                                                                                 |                 |                                            |                     |
| Clase de Prestador                                                                                                    | Instituciones - IPS                                                                                                 | Departamento prestador Antioquia                                                | $\checkmark$    | Municipio prestador MEDELLÍN               | $\sim$              |
| Seleccionar sede del prestador                                                                                                    |                                                                                                    |                                                                                 |                 |                                            | ~                   |
| Departamento sede del prestador                                                                                                    | ×                                                                                                    | Municipio sede del prestador                                                    |                 | ×                                          |                     |
| DECLARACIÓN DE LA AUTOEVALUACIÓN DE SERVICIOS DE SAL                                                                                                    | UD EN LA INSCRIPCIÓN                                                                                                |                                                                                 |                 |                                            |                     |
|                                                                                                    | DECLARACIÓN DE L                                                                                                    | A AUTOEVALUACIÓN DE SERVICIOS                                                   |                 |                                            |                     |
| Autoevaluación: Mecanismo de verificación de las condiciones<br>de servicios de salud y que propende por el autocontrol perman                                                                                                | de habilitación establecidas en el MANUAL DE INSCRIPC<br>ente, participativo y reflexivo sobre la prestación de los | IÓN DE PRESTADORES Y HABILITACIÓN DE SERVICIOS<br>servicios de salud a ofertar. | DE SALUD (Resol | ución 3100 de 2019.), que efectúa periódio | amente el prestador |
| Declaración de autoevaluación: Es el registro que realiza el prestador de servicios de salud en el REPS después de haber realizado la autoevaluación. Es decir, que es el proceso que usted va a realizar en este formulario. |                                                                                                    |                                                                                 |                 |                                            |                     |
| CONDICIONES DE CAPACIDAD TÉCNICO ADMINISTRATIVA; SU                                                                                                    | FICIENCIA PATRIMONIAL Y FINANCIERA; CAPACIDAD TE                                                                    | CNÓLOGICA Y CIENTÍFICA.                                                         |                 |                                            |                     |
| Seleccionar las condiciones:-Capacidad Técnico Administration                                                                                                    | va; -Capacidad Suficiencia Patrimonial y Financiera.                                                                |                                                                                 |                 |                                            |                     |
| ¿Cumple con la Capacidad Técnico-Administrativa?                                                                                                    | ~                                                                                                    |                                                                                 |                 |                                            |                     |
| ¿Cumple con la Suficiencia Patrimonial y Finaciera?                                                                                                    | <b>~</b>                                                                                                    |                                                                                 |                 |                                            |                     |
| ¿Cumple con la Capacidad Tecnológica y Científica?                                                                                                    |                                                                                                    |                                                                                 |                 |                                            |                     |
| Seleccionar todos los servicios de la condicion de capacidad                                                                                                    | tecnólogica y científica.                                                                                           |                                                                                 |                 |                                            |                     |

Seleccione la sede del prestador que realizará la declaración de la autoevaluación de servicios. Recuerde que debe seleccionar una sede del prestador que ya hubiese realizado la finalización de la actualización del portafolio de servicios.

Diligencie las condiciones de capacidad técnico administrativa; suficiencia patrimonial y financiera; capacidad tecnológica y científica.

Para el caso de la capacidad tecnológica y científica el prestador deberá seleccionar el cumplimiento para cada uno de los servicios de salud que realizo el proceso de actualización portafolio de servicios. Por defecto aparece la descripción:

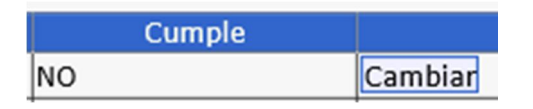

En el campo CUMPLE: NO.

Solo basta con marcar el botón CAMBIAR y cambia su estado a SI.

Después de haber realizado la declaración de autoevaluación de servicios para todos los servicios que se listan en el formulario, vaya al botón:

## Visualización previa Autoevaluación de Servicios

Botón que permite visualizar de manera preliminar su declaración de autoevaluación de servicios. Si está de acuerdo con este documento, seleccione posteriormente la caja de dialogo:

## He leído y estoy de acuerdo con el documento de la Declaración de la Autoevaluación de Servicios.

Y por último el botón GRABAR para finalizar con el proceso declaración de autoevaluación de servicios.

## 6. Ver declaración de la autoevaluación de servicios.

Oprimiendo el botón Ver Declaración Autoevaluación de Servicios de la imagen siguiente:

| Actualización portafolio y<br>declaración autoevaluación de |
|-------------------------------------------------------------|
| servicios                                                   |
| ►Mi estado                                                  |
| Actualización Portafolio de<br>Servicios                    |
| Ver Actualización Portafolio de<br>Servicios                |
| Declaración de la autoevaluación<br>de servicios            |
| Ver Declaración Autoevaluación de<br>Servicios              |
| Imprimir Distintivos de<br>Habilitación de Servicios        |

Podrá visualizar la declaración autoevaluación de servicios de salud en el estado que se encuentre.

BORRADOR: Estado no terminado la declaración de autoevaluación de servicios. FINALIZADO: Estado terminado de la declaración de la autoevaluación de servicios.

## 7. Imprimir distintivos de habilitación de servicios.

En esta funcionalidad el prestador de servicios de salud realizar la última actividad de las cinco mencionadas en este proceso.

Oprimiendo el botón Imprimir Distintivos de Habilitación de Servicios de la imagen siguiente:

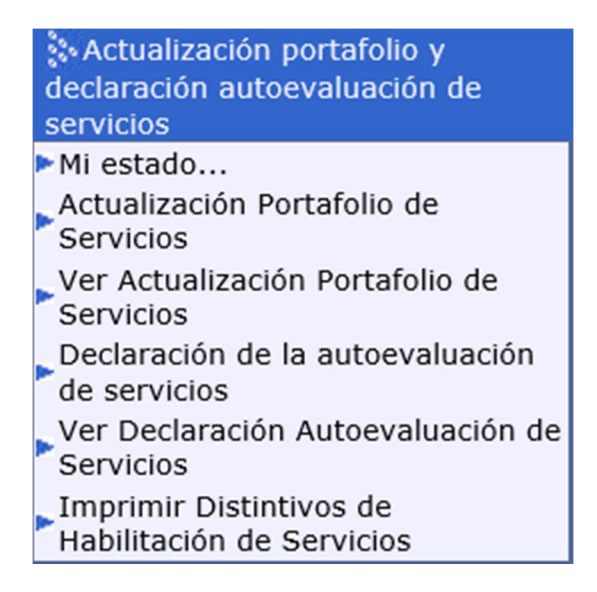

Se encontrará con la siguiente información:

ſ

| l                                                 | 🖏 Grabar 🔤 Nuevo 🗞 Buscar 🖳 Eliminar                     | Ø Ayuda                                                                                       |
|---------------------------------------------------|----------------------------------------------------------|-----------------------------------------------------------------------------------------------|
| IMPRIMIR DISTINTIVOS DE HABILITACIÓN DE SERVICIOS |                                                          |                                                                                               |
|                                                   | DATOS DE LA SEDE (debe seleccionar cada una de las sedes | s para realizar el proceso de Impresión o Solicitud de DISTINTIVO DE HABILITACIÓN DE SERVICIO |
|                                                   | Código Sede - Nombre Sede                                |                                                                                               |
|                                                   | Departamento                                             | Municipio                                                                                     |
|                                                   |                                                          |                                                                                               |
|                                                   |                                                          |                                                                                               |
|                                                   |                                                          |                                                                                               |
|                                                   |                                                          |                                                                                               |
| Î                                                 | 🚱 Grabar 🌃 Nuevo 🎼 Buscar 🕅 Eliminar                     | Ø Ayuda                                                                                       |

 $\mathbf{\vee}$ 

Seleccione la sede del prestador que desea realizar la impresión de los distintivos de habilitación de servicios de los servicios que realizo la declaración de la autoevaluación de servicios. Seguidamente se listará los servicios de salud habilitados que podrá el prestador de servicios de salud imprimir.

**NOTA**: Esta actividad de la autorización de los distintivos de habilitación de servicios depende de la aprobación por la Entidad Departamental o Distrital de Salud. Si dicho proceso no lo ha realizado la Entidad Departamental o Distrital de Salud el prestador no podrá imprimirlo.